## University of Puerto Rico NMR LAB STANDARD OPERATING PROCEDURE: NMR-01

| TITLE: Proton $T_1$ Measurement                             |                           |             |  |
|-------------------------------------------------------------|---------------------------|-------------|--|
| Original Issue: 08 DEC 2005                                 | Revision Date: 5 JUN 2006 | Page 1 of 5 |  |
|                                                             |                           |             |  |
| Prepared By: José R. Martínez Approved By: José R. Martínez |                           |             |  |

## Introduction

The spin-lattice relaxation time of t he various  ${}^{1}$ H nuclei of a molecule may be determined by using the inversion recovery pulse sequence. The pulse sequence begins with a recycle delay  $(t_{rd})$  that is sufficiently long to ensure that all magnetization returns to equilibrium (i.e., pure z-magnetization). A 180° pulse is applied which inverts the magnetization. The recovery delay follows to allow varying degrees of T<sub>1</sub> relaxation (depending on the value of the recover y delay time). The final 90° pulse then converts any z-magnetization into observable transverse magnetization, which is detected during the acquisition period immediately following the final pulse.

We assume that the main program (TopSpin) to operate the instrument and the lock display ([lockdisp] →) were activated previously.

Figure 1: Inversion Recovery Pulse Sequence

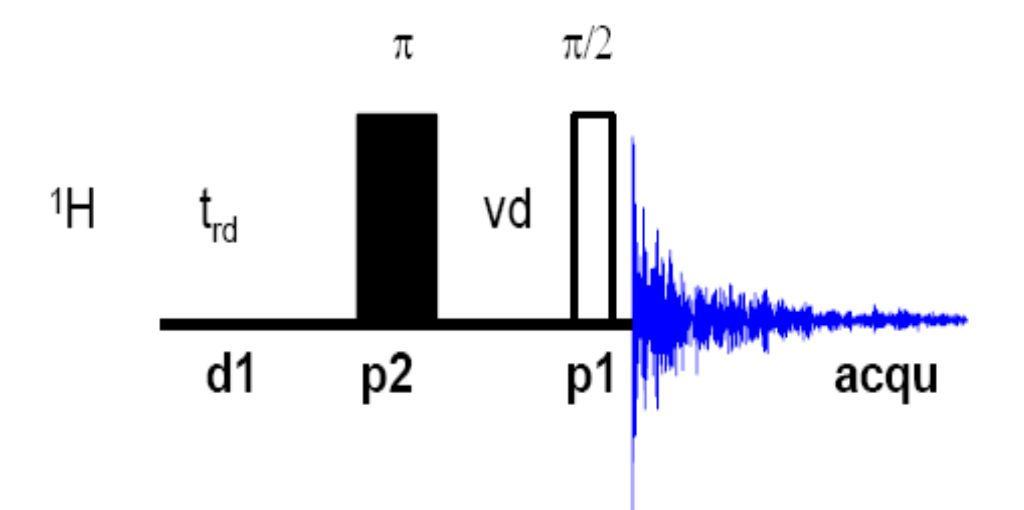

| SOP: NMR-01 | Issue Date: 08 DEC 2005 | Page 2 of 5 |
|-------------|-------------------------|-------------|
|             |                         |             |

## Procedure

| Step(s) and command(s)                                                                                                    | Comment(s)                                                                                                    |
|----------------------------------------------------------------------------------------------------|----------------------------------------------------------------------------------------------------|
| 1. [edc] →                                                                                                    | Create the data set to record a <sup>1</sup> H reference                                                                  |
| Vew       X         Prepare for a new experiment by creating a new data set and initializing its NMR parameters according to the selected experiment type.         NAME       hydrogen         EXPNO       1         PROCNO       1         DIR       C:Bruker/TOPSPIN         USER       guest         Solvent       CDCI3         Experiment       Use current params.         TITLE       OK | spectrum.<br>I : means press enter in the keyboard.<br>Important:<br>DIR= /opt/topspin<br>USER= NMR<br>Experiment= PROTON |
| In the command line (see Figure 2) type                                                                                                    | Insert the sample in the magnet. Lock the                                                                                 |
| <ol> <li>[ej] → (to take out the previous sample)</li> </ol>                                                                                                    | spectrometer. Readjust the Z and Z2 shims                                                                                 |
| 3. introduce sample in spinner and measure sample                                                                                                    | until the lock level is optimized. If the                                                                                 |
| depth                                                                                                    | instrument has gradients do gradient shimming.                                                                            |
| 4. insert sample in magnet                                                                                                    | Tune and match the probehead for <sup>1</sup> H                                                                           |
| 5. [ij] 🗸                                                                                                    | observation, if necessary.                                                                                                |
| 6. <b>[lock]</b> → select sample solvent                                                                                                    |                                                                                                    |
| م to adjust Z and Z2 or do [gradshim] ج 7. [bsmsdisp]                                                                                                    |                                                                                                    |

Figure 2: TopSpin Window

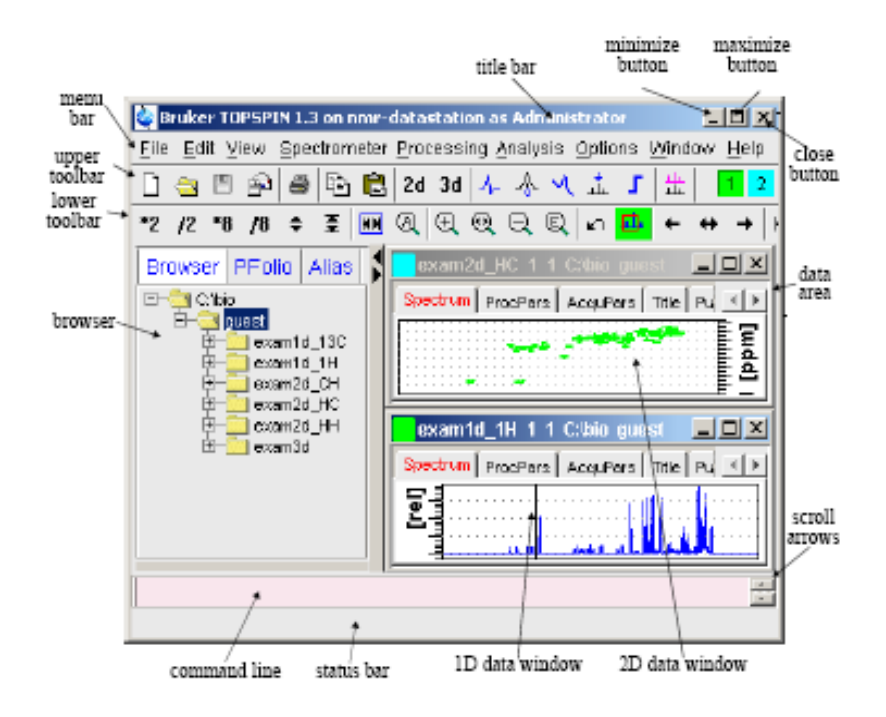

SOP: NMR-01

| Step(s) and command(s)                                                                                                    | Comment(s)                                                                                 |  |
|----------------------------------------------------------------------------------------------------|--------------------------------------------------------------------------------------------|--|
|                                                                                                    |                                                                                            |  |
|                                                                                                    |                                                                                            |  |
| exam1d_1H 1 1 C:bio guest                                                                                                    | [eda] = AcquPars                                                                           |  |
| Spectrum       ProcPars       AcquPars       Title       PulsProg       Peaks       Integrals       Sample       Structure       Fd | PULPROG = Current pulse program                                                            |  |
|                                                                                                    |                                                                                            |  |
| 8. Type in the command line <b>[eda]</b> ⊣, <b>PULPROG= zg</b> , type                                                               |                                                                                            |  |
| solv → in the search window and press enter on keyboard;                                                                            |                                                                                            |  |
| select the appropriate solvent and click on (=                                                                                      |                                                                                            |  |
| 9. Type in the command line <b>[rga]</b> ↓ to adjust the receiver                                                                   | [rga]: Adjust receiver gain                                                                |  |
| gain, then [d1]=5 ما, [ns]=8 ما, [ds]=2 ما and [zg] ما                                                                              | [d1]: relaxation delay; 1-5*T1                                                             |  |
|                                                                                                    | [ns]: to select the number of acquisitions<br>[ds]: to dummy scans and                     |  |
|                                                                                                    | [zg]: to acquire the 1D proton spectrum                                                    |  |
| 10. [iexpno] ↓                                                                                                    | From the previous data set create the new                                                  |  |
| 11. In the acquisition window (click on AcqPars or type                                                                             | data set for the $T_1$ experiment. Also switch from 1D to 2D                               |  |
| 123 to covert that file from 1D to 2D                                                                                               |                                                                                            |  |
| To covert that the from 10 to 20.                                                                                                   |                                                                                            |  |
| 12. [edlist] →, select vd , select t1delay and click Ok.<br>Enter the delays in seconds as shown below:                             | The values shown are only an example; you have to set the values that better work for you. |  |
| 10                                                                                                    |                                                                                            |  |
| 5                                                                                                    |                                                                                            |  |
| 4                                                                                                    |                                                                                            |  |
| 2                                                                                                    |                                                                                            |  |
| 1                                                                                                    |                                                                                            |  |
| 0.5                                                                                                    |                                                                                            |  |
| 0.25                                                                                                    |                                                                                            |  |
| 0.01                                                                                                    |                                                                                            |  |
| Click OK (means save it)                                                                                                    |                                                                                            |  |

| SOP: NMR-01                                                             |     | Issue Date: 08 DEC 2005   Page 4 of 5 |                            |
|-------------------------------------------------------------------------|-----|---------------------------------------|----------------------------|
|                                                                         |     |                                       |                            |
| 13. [eda] , In the command line type each paramet                       | ter | Type [eda] if necessary,              | : maybe you should         |
| shown below to set the value.                                           |     | be already in that window.            |                            |
| [pulprog] = †1ir                                                        |     |                                       |                            |
| <b>[td]</b> for F2 = 16k, for F1 = 10                                   |     | The command = [aet                    | nrosoli 1 set the          |
| [ <b>ns]</b> = 8                                                        |     | some acquisition parar                | neters like pulse          |
| [ds] = 4                                                                |     | values remember that t                | he value for L4 will       |
| [d1] = 10s                                                              |     | depend on the values enter            | ered in the <b>vd</b> list |
| <b>[L4]</b> = 10                                                        |     |                                       |                            |
| [vdlist] = †1delay                                                      |     | VDLTST= t1delay list or t             | he filemone for the        |
|                                                                         |     | list that you created To              | select the list click      |
| Then, type <b>solv</b> $\dashv$ , confirm that the solvent is correct o | and | on the ? icon                         |                            |
| click on to confirm that the pulse values are corre                     | ect |                                       |                            |
|                                                                         |     |                                       |                            |
| 14 [70]                                                                 |     |                                       |                            |
| - ·· [-g]                                                               |     |                                       |                            |
| 15. [edp] +                                                             |     | [edp] = ProcPars                      |                            |
| [si] for F2 = 8k, [si] for F1 = 16                                      |     |                                       |                            |
| [wdw] = EM                                                              |     | You could type each                   | parameter in the           |
| [lb] = 2                                                                |     | command line and set the              | value.                     |
| <b>[phmod] =</b> no                                                     |     |                                       |                            |
| [pknl] = true                                                           |     |                                       |                            |
| [bcmod] for F2 = quad, for F1 = no                                      |     |                                       |                            |
| [mc2] = QF                                                              |     |                                       |                            |
|                                                                         |     |                                       |                            |
|                                                                         |     |                                       |                            |
| 16. [ <b>×f2</b> ] ↓                                                    |     |                                       |                            |
| 17 Click on the and select two rows. No a pho                           | 150 | Save and return: 📃                    |                            |
|                                                                         |     | Return:                               |                            |
| correction to that rows and store the correction (                      | ┛). |                                       |                            |
| Then 🛃                                                                  |     |                                       |                            |
|                                                                         |     |                                       |                            |

| <ul> <li>18. Analysis → T1/T2 Relaxation [t1guide]</li> <li>19. Click on Extract → Spectrum → Slice: 1</li> <li>Interpret to the signal (s) (<sup>1</sup>) to which the T1 will be obtained.</li> <li>21. Click on Image to save as Export Regions to Relaxation module and .ret.</li> </ul> |                                     |
|----------------------------------------------------------------------------------------------------|-------------------------------------|
| 22. Click on <b>Relaxation Window</b> , select the <b>Fitting Function</b> $\rightarrow$ <b>invrec</b> . Confirm that <b>vdlist</b> is selected too and click on <u>O</u> k.                                                                                                    | invrec: I[t]=I[0](1-2*A*exp(-t/T1)) |
| 23. Select Fitting Type $\rightarrow$ Area and click on Start Calculation.                                                                                                    |                                     |
| 24. Click on <b>Display Report</b> , then <b>Print</b> .                                                                                                    |                                     |

## **References**:

- 1. TopSpin Users Guide, Part Number H94695A1 V2/April 1th 2004
- 2. Avance 1D and 2D Course, April 1, 2003, Bruker AG Fällanden, Switzerland, Version 030401 Chapter 19, page 148.